## Advantage Workstation [Keystrokes] and Accelerator Line Commands

| In Viewer, type in the command followed by                                     |                                                       | fh                                | Flips image(s) horizontally                              |  |
|--------------------------------------------------------------------------------|-------------------------------------------------------|-----------------------------------|----------------------------------------------------------|--|
|                                                                                | the [Enter] key                                       | fv                                | Flips image(s) vertically                                |  |
| ?                                                                              | Help menu                                             | rr                                | Rotates image(s) to the right                            |  |
| 7                                                                              | Selects image 7 (any # can be used)                   | rl                                | Rotates image(s) to the left                             |  |
| s2                                                                             | Will bring up series 2.                               | inve                              | <b>rt</b> Inverts the video, also try the [End]          |  |
| ре                                                                             | Prior exam                                            |                                   | keyboard key when using Viewer                           |  |
| ne                                                                             | Next exam                                             | tm c                              | on Tick marks on                                         |  |
| ps                                                                             | Prior series                                          | tm c                              | off Tick marks off                                       |  |
| ns                                                                             | Next series                                           | rese                              | t Returns to original display parameters                 |  |
| xr si                                                                          | 2 Cross reference all of series 2 (any # can be used) | utp                               | Will bring up a blank viewport with a user               |  |
| xr s2/1-17 Cross reference images                                              |                                                       |                                   | annotation box                                           |  |
|                                                                                | 1- 17 in series 2 (any # can be used)                 | rshu                              | It Opens a rectangular shutter                           |  |
| <b>xr s2/1-17:3</b> Cross reference every third image between 1-17 in series 2 |                                                       | eshut Opens an elliptical shutter |                                                          |  |
|                                                                                |                                                       | sshut Opens a square shutter      |                                                          |  |
| xr s2/4-4 Cross reference image 4 in series 2                                  |                                                       | lPag                              | [Page Up] & [Page Down] keys to view prior or            |  |
|                                                                                | (any # can be used)                                   |                                   | next images when in Viewer                               |  |
| noxr                                                                           | Turns off cross reference lines                       | []]8                              | <b>C</b> [ <b>A</b> ] To adjust the window level when in |  |
| tpr                                                                            | Text page ROI's                                       |                                   | Viewer                                                   |  |
| tps                                                                            | Series text page                                      | ↓ So adjust the window width when |                                                          |  |
| tpe                                                                            | Exam text page                                        |                                   | in Viewer                                                |  |
| af                                                                             | Full annotation                                       | <u>Keyl</u>                       | poard shortcuts in Volume Analysis                       |  |
| ap                                                                             | Partial annotation                                    | [S]                               | Screen save image                                        |  |
| an                                                                             | No annotation                                         | [F1]                              | Send image to scrapbook                                  |  |
| prop a Propagate annotation to all images                                      |                                                       | [F2]                              | Send screen to scrapbook                                 |  |
| prop                                                                           | 1 10 Propagate annotation to images                   | [F3]                              | Send multiple image display to                           |  |
| wl 5(                                                                          | <b>0</b> Window level of 50 (any # can be used)       |                                   | scrapbook                                                |  |
| ww 200 Window width of 200 (any # can be                                       |                                                       | [F4]                              | Send image series to the scraphook with                  |  |
|                                                                                |                                                       | [1 4]                             | 2 window/lovels quailable                                |  |
| <b>zoom 2</b> Magnifies image with a factor of 2 lanu                          |                                                       | (66)                              |                                                          |  |
| there have and)                                                                |                                                       | [+5]                              |                                                          |  |
|                                                                                | # can be used)                                        | l∳J                               | I o edit trace lines                                     |  |
| no                                                                             | Display normal                                        | [Alt]                             | <b>[F5]</b> To toggle windows front/back                 |  |
|                                                                                |                                                       |                                   |                                                          |  |

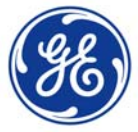